## **ODU Computer Science VPN Documentation**

| Using Windows:        | 2  |
|-----------------------|----|
| Using Mac:            | 13 |
| Using Linux:          | 21 |
| FAQ/Trouble-shooting: |    |

## **Using Windows:**

1. Use the following link and select the option outlined in the red box:

<u>https://www.fortinet.com/support/product-downloads</u> (it is recommended that the link be opening in a new tab).

| Product Downloads | Free Trials                                                                                                    |                                                                                               |   |
|-------------------|----------------------------------------------------------------------------------------------------|-----------------------------------------------------------------------------------------------|---|
| FortiClient       |                                                                                                    |                                                                                               | ^ |
|                   | Image: State State Stat | FortiClient 7.2<br>ZTNA Edition<br>EPP/APT Edition<br>FortiClient EMS<br>FortiClient VPN only |   |
|                   | Click to See Larger Image                                                                                                    |                                                                                               |   |

- 2. After choosing the Forticlient VPN only option, there will then be options to download the Forticlient VPN relative to your system.
  - a. Download the Forticlient VPN relative to your system FortiClient VPN

| The VPN-only version of FortiClient offers SSL devices. | VPN and IPSecVPN, but does not ir | nclude any support. Download th | e best VPN software for multiple |
|---------------------------------------------------------|-----------------------------------|---------------------------------|----------------------------------|
| Remote Access                                           |                                   | <u> </u>                        | A                                |
| SSL VPN with MFA                                        |                                   |                                 | U                                |
| IPSEC VPN with MFA                                      | Download VPN for Windows          | Download VPN for MacOS          | Download VPN for Linux           |
|                                                         | DOWNLOAD                          | DOWNLOAD                        | DOWNLOAD .rpm                    |
|                                                         | Download VPN for iOS              | Download VPN for Android        | Download VPN for Linux           |
|                                                         | DOWNLOAD                          | DOWNLOAD                        | DOWNLOAD .deb                    |

b. Navigate to the downloads folder of the browser or downloads folder relative to your system and look for the installer.

| FortiClientVPNOnlineInstaller 7/22/2022 12:45 PM Application 3 | 3,142 KB |
|----------------------------------------------------------------|----------|
|----------------------------------------------------------------|----------|

3. Run the downloaded installer and proceed through the setup wizard.

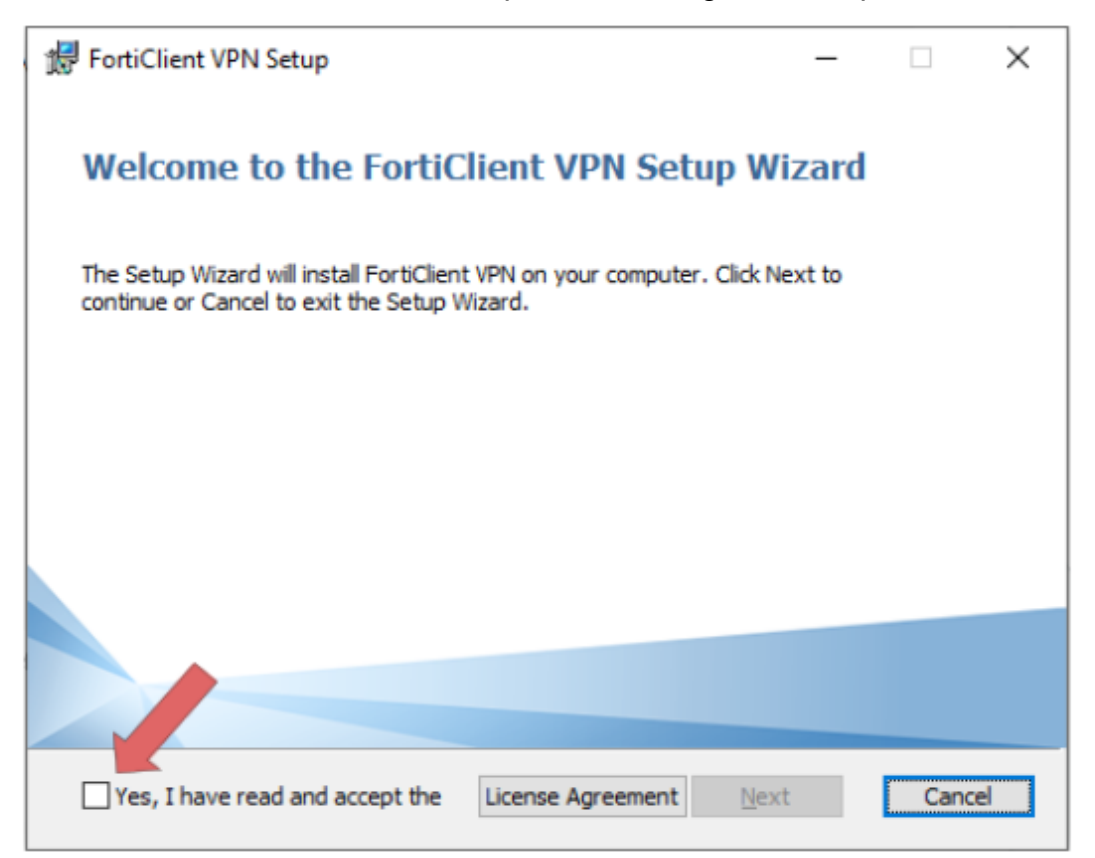

4. Read and accept the license agreement, select the folder location then click, **Next**, and **Install**.

|                                    | _                            |                                                                                                    | ×                                    |
|------------------------------------|------------------------------|----------------------------------------------------------------------------------------------------|--------------------------------------|
| er or dick Change to               | o choose another.            | 1                                                                                                    |                                      |
|                                    |                              |                                                                                                    |                                      |
|                                    |                              |                                                                                                    |                                      |
|                                    | Ļ                            |                                                                                                    |                                      |
| Back                               | Next                         | Cano                                                                                                    | el                                   |
|                                    | _                            |                                                                                                    | ×                                    |
|                                    |                              |                                                                                                    |                                      |
| lick Back to review of the wizard. | or change any of y           | our                                                                                                    |                                      |
|                                    |                              |                                                                                                    |                                      |
|                                    | er or dick Change to<br>Back | er or dick Change to choose another.  Back Next  Back Next  Idk Back to review or change any of y it the wizard. | er or dick Change to choose another. |

5. Once the Installation is finished click **Finish**.

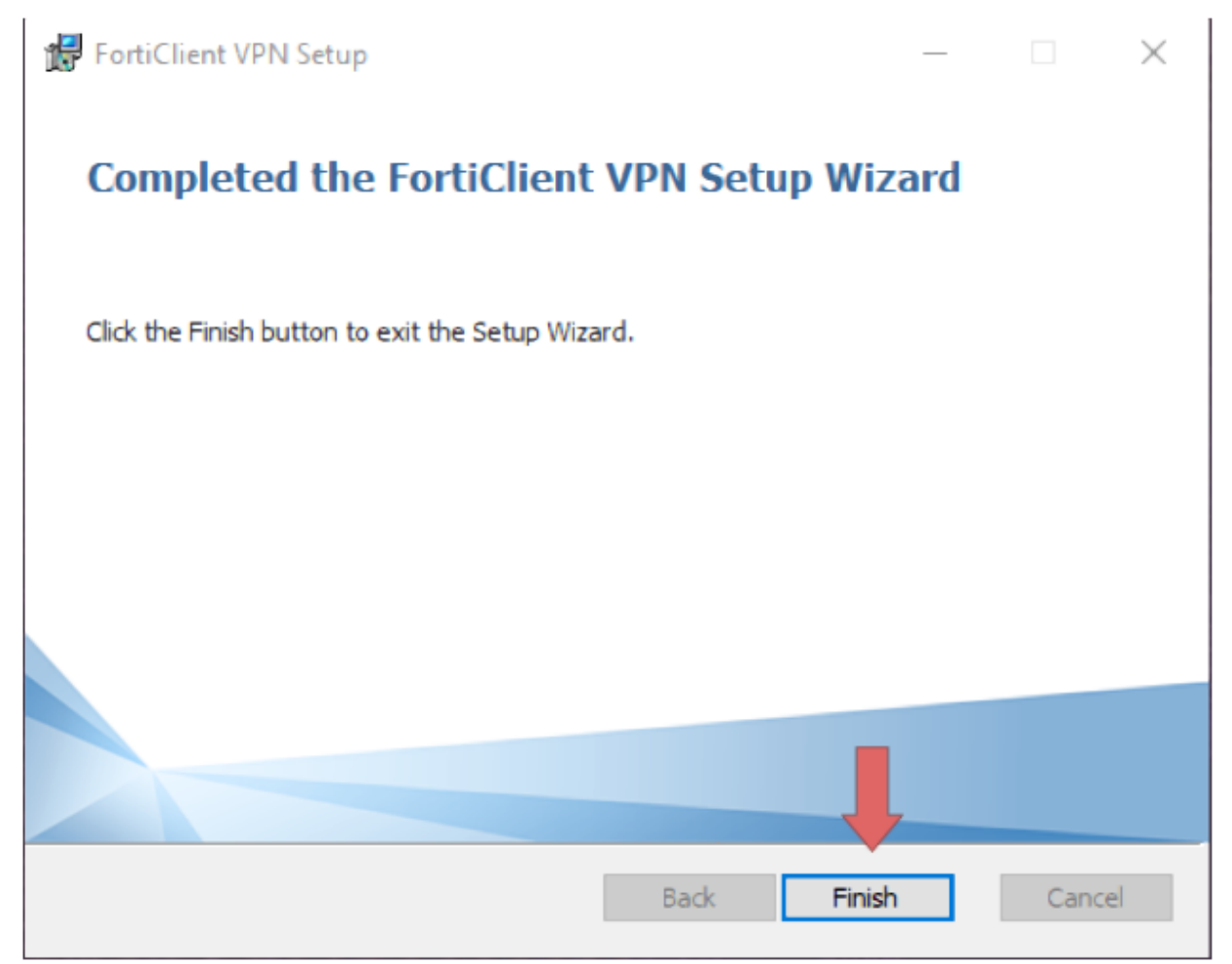

6. Locate and double-click the "Forticlient VPN" shortcut on your desktop.

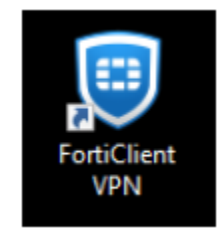

7. Once the client is open click the box located next to the acknowledged agreement and click "I accept".

| S FortiClient                                                                                                    |          | _ |   | 2 | × |
|----------------------------------------------------------------------------------------------------|----------|---|---|---|---|
| File Help                                                                                                    |          |   |   |   |   |
| FortiClient VPN                                                                                                    | <b>#</b> | ٠ | ! | i |   |
|                                                                                                    |          |   |   |   |   |
|                                                                                                    |          |   |   |   |   |
| Welcome to FortiClient VPN!                                                                                                    |          |   |   |   |   |
| This is a free version of FortiClient VPN software with limited feature support.<br>Please upgrade to the licensed version for advanced features and technical<br>support.                   |          |   |   |   |   |
| I acknowledge that this free software does not come with any product<br>support. I will not contact Fortinet technical support for any issues<br>experienced while using this free software. |          |   |   |   |   |
| l accept                                                                                                    |          |   |   |   |   |
|                                                                                                    |          |   |   |   |   |

### 8. Click "Configure VPN"

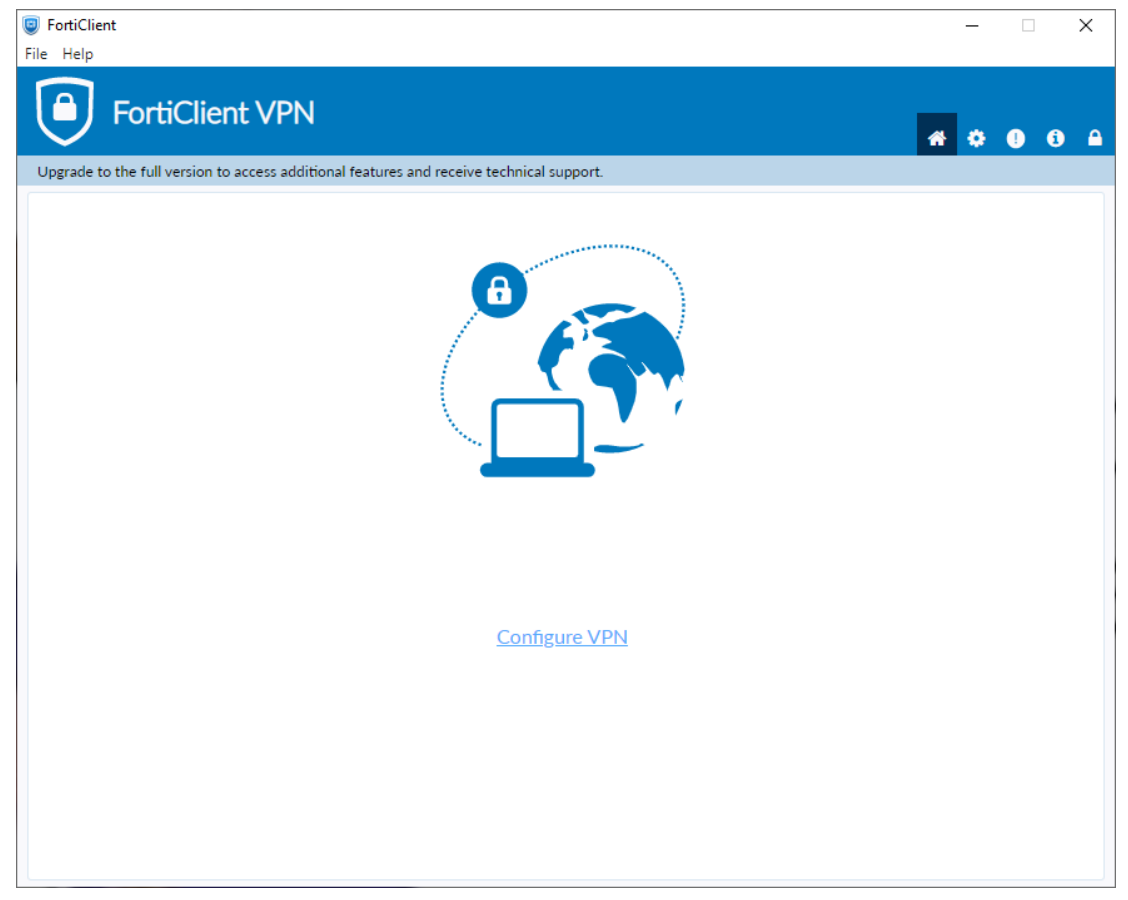

- 9. Enter the configurations for the VPN as follows:
  - a. VPN: Select **SSL-VPN**.
  - b. Connection Name: Name of your choosing (e.g., ODU CS VPN)
  - c. Description: Any
  - d. Remote Gateway: fortivpn.cs.odu.edu
    - i. Check the box under Remote Gateway labeled: **Customize Port**
    - ii. Enter: 4443
  - e. Client Certificate: None
  - f. Authentication Method: Prompt on login

| FortiClient VPN                                          |                                            |    | * 0 | <b>!</b> i_ | 9 |
|----------------------------------------------------------|--------------------------------------------|----|-----|-------------|---|
| Upgrade to the full version to access additional feature | s and receive technical support.           |    |     |             |   |
| Edit VPN Conr                                            | nection                                    |    |     |             |   |
| VPN                                                      | SSL-VPN IPsec VPN XN                       | 1L |     |             |   |
| Connection Name<br>Description                           | CS SSL                                     |    |     |             |   |
| Remote Gateway                                           | https://fortivpn.cs.odu.edu:4443           | ×  |     |             |   |
|                                                          | +Add Remote Gateway                        |    |     |             |   |
|                                                          | Customize port 4443                        |    |     |             |   |
|                                                          | Enable Single Sign On (SSO) for VPN Tunnel |    |     |             |   |
| Client Certificate                                       | None                                       | ~  |     |             |   |
| Authentication                                           | Prompt on login Save login                 |    |     |             |   |
|                                                          | Enable Dual-stack IPv4/IPv6 address        |    |     |             |   |
|                                                          | Cancel Save                                |    |     |             |   |
|                                                          |                                            |    |     |             |   |
|                                                          |                                            |    |     |             |   |
|                                                          |                                            |    |     |             |   |
|                                                          |                                            |    |     |             |   |
|                                                          |                                            |    |     |             |   |
|                                                          |                                            |    |     |             |   |
|                                                          |                                            |    |     |             |   |

10. Finally, click **Save.** 

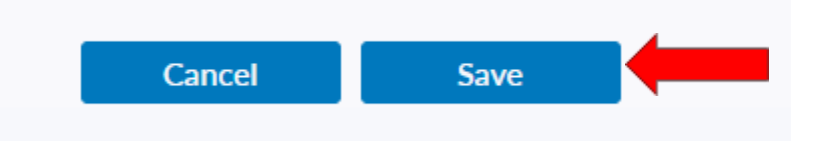

11. Select your created VPN Connection from the **drop down menu**. Enter your **ODU CS Credentials** and click **Connect**.

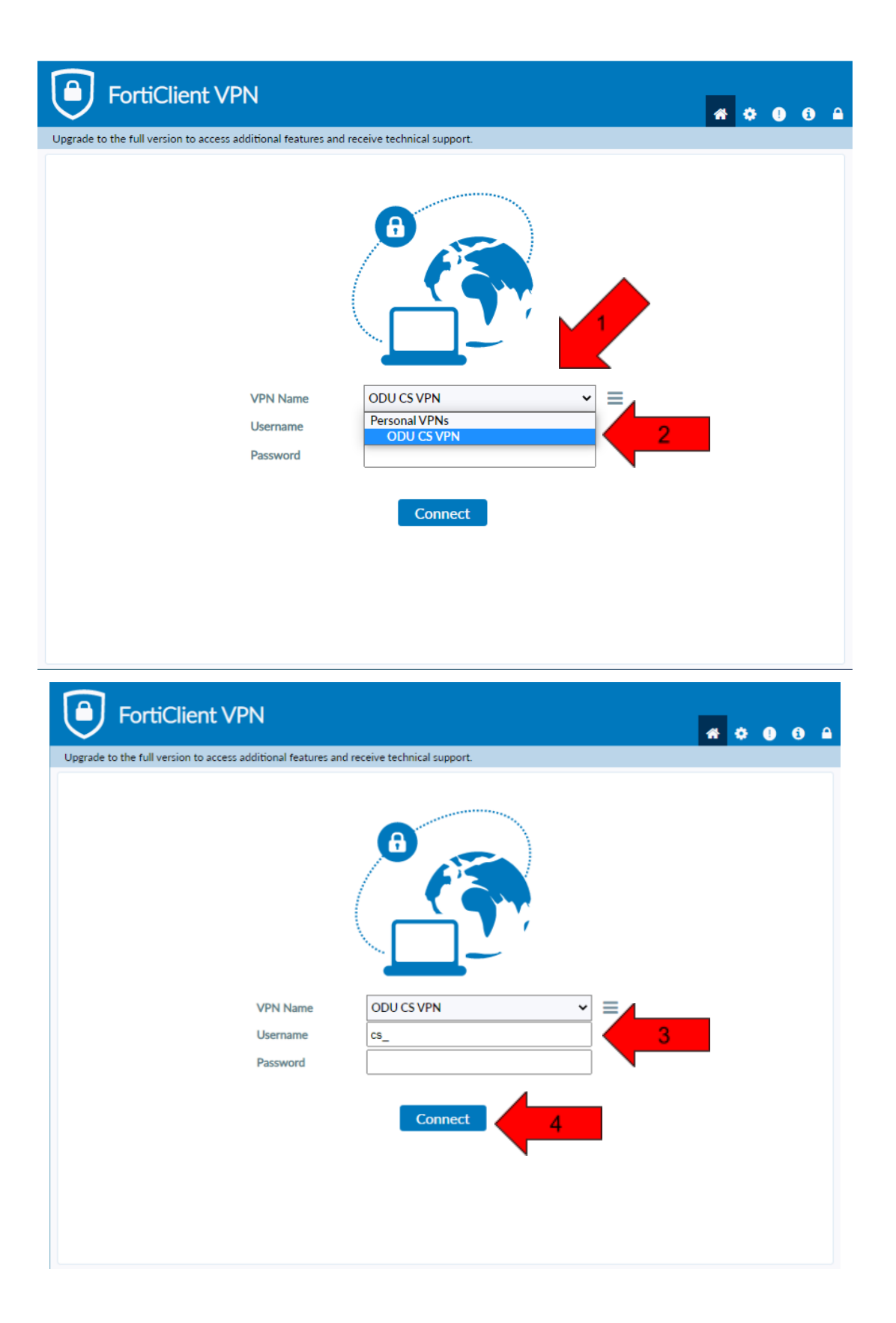

12. After clicking **connect**, you will receive a **DUO push** notification to your mobile device to confirm the Authentication process.

a. Check the DUO mobile app if you do not receive a notification.
13. To edit or add a connection click the three lines on the right side of the VPN Name box:

| 9 FortiClient                                                                            |   | _ |   | ×          | ( |
|------------------------------------------------------------------------------------------|---|---|---|------------|---|
| File Help                                                                                |   |   |   |            |   |
| FortiClient VPN                                                                          | ŵ | ٠ | • | <b>i</b> ) | 9 |
| Upgrade to the full version to access additional features and receive technical support. |   |   |   |            |   |
| VPN Name   Username   Password     Save Password                                         |   |   |   |            |   |
| Save rassword                                                                            |   |   |   |            |   |
| Connect                                                                                  |   |   |   |            |   |
|                                                                                          |   |   |   |            |   |
|                                                                                          |   |   |   |            |   |
|                                                                                          |   |   |   |            |   |
|                                                                                          |   |   |   |            |   |

## Using Mac:

1. Use the following link and select the option outlined in the red box:

<u>https://www.fortinet.com/support/product-downloads</u> (it is recommended that the link be opening in a new tab).

| Product Downloads | Free Trials                                                                                                    |                                                                                                    |                                                                                               |   |
|-------------------|----------------------------------------------------------------------------------------------------|----------------------------------------------------------------------------------------------------|-----------------------------------------------------------------------------------------------|---|
| FortiClient       |                                                                                                    |                                                                                                    |                                                                                               | ^ |
|                   | Constant Start Star | and and the set of the set of the | FortiClient 7.2<br>ZTNA Edition<br>EPP/APT Edition<br>FortiClient EMS<br>FortiClient VPN only |   |
|                   | Click to See Larger Im                                                                                                    | age                                                                                                    |                                                                                               |   |

- 2. After choosing the Forticlient VPN only option, there will then be options to download the Forticlient VPN relative to your system.
  - a. Download the Forticlient VPN relative to your system

#### FortiClient VPN

| The VPN-only version of FortiClient offers SSL devices. | . VPN and IPSecVPN, but does not ir | iclude any support. Download ti | he best VPN software for multiple |
|---------------------------------------------------------|-------------------------------------|---------------------------------|-----------------------------------|
| Remote Access                                           | -                                   | <u>_</u>                        | A                                 |
| SSL VPN with MFA                                        |                                     |                                 | Ŭ                                 |
| VIPSEC VPN with MFA                                     | Download VPN for Windows            | Download VPN for MacOS          | Download VPN for Linux            |
|                                                         | DOWNLOAD                            | DOWNLOAD                        | DOWNLOAD .rpm                     |
|                                                         | iOS                                 |                                 | ð                                 |
|                                                         | Download VPN for iOS                | Download VPN for Android        | Download VPN for Linux            |
|                                                         | DOWNLOAD                            | DOWNLOAD                        | DOWNLOAD .deb                     |
|                                                         |                                     |                                 |                                   |

|                   |                   | 💽 Download       | s        |  |
|-------------------|-------------------|------------------|----------|--|
| $\langle \rangle$ |                   | <b>… ~ * ~</b> ሰ | Q Search |  |
|                   |                   |                  |          |  |
| Downloads         |                   |                  |          |  |
| Downloads         | (manual           |                  |          |  |
| Locations         | FortiClientVPNOnl |                  |          |  |
|                   | 3.4 MB            |                  |          |  |
| Network           |                   |                  |          |  |
| Tags              |                   |                  |          |  |
| Red               |                   |                  |          |  |
| Orange            |                   |                  |          |  |
| Yellow            |                   |                  |          |  |
| Green             |                   |                  |          |  |
| Blue              |                   |                  |          |  |
| Purple            |                   |                  |          |  |
| Gray              |                   |                  |          |  |
| All Tags          |                   |                  |          |  |

3. Open and run the downloaded **FortiClient.dmg** file which will proceed to download the **FortiClientUpdate package**.

| •••              | FortiClientUpdate                                                                                                    |
|------------------|----------------------------------------------------------------------------------------------------|
| FortiClientUpdat | "FortiClientUpdate" is an app downloaded from the<br>Internet. Are you sure you want to open it?                                                                                                    |
|                  | This item is on the disk image<br>"FortiClientVPNOnlineInstaller_7.0.dmg". Safari downloaded this disk<br>image today at 4:39 PM from <b>filestore.fortinet.com</b> Apple checked it<br>for malicious software and none was detected. |
|                  | Don't warn me when opening applications on this disk image                                                                                                    |
|                  | ? Cancel Show Disk Image Open                                                                                                    |
|                  |                                                                                                    |
|                  |                                                                                                    |
|                  |                                                                                                    |
|                  |                                                                                                    |

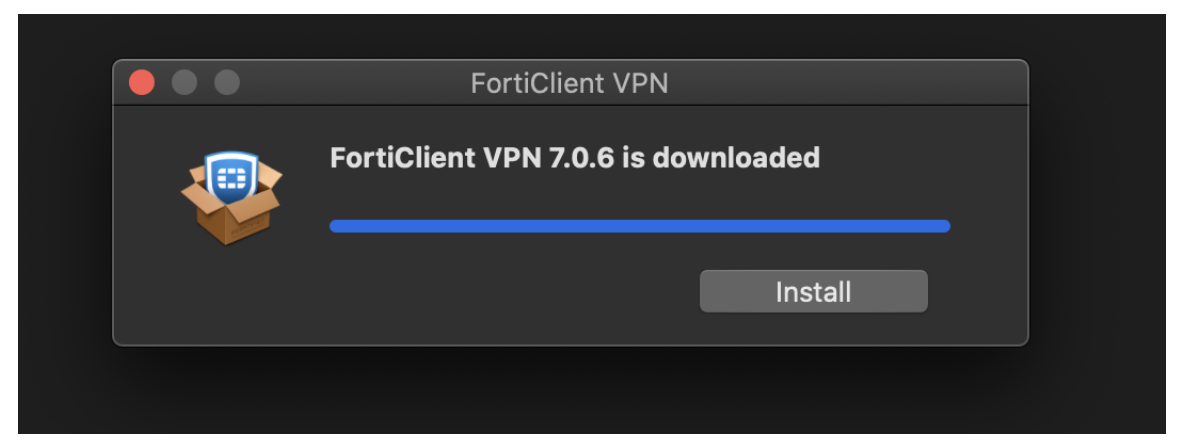

4. Run the FortiClientUpdate package and select Open to download and install FortiClient VPN.

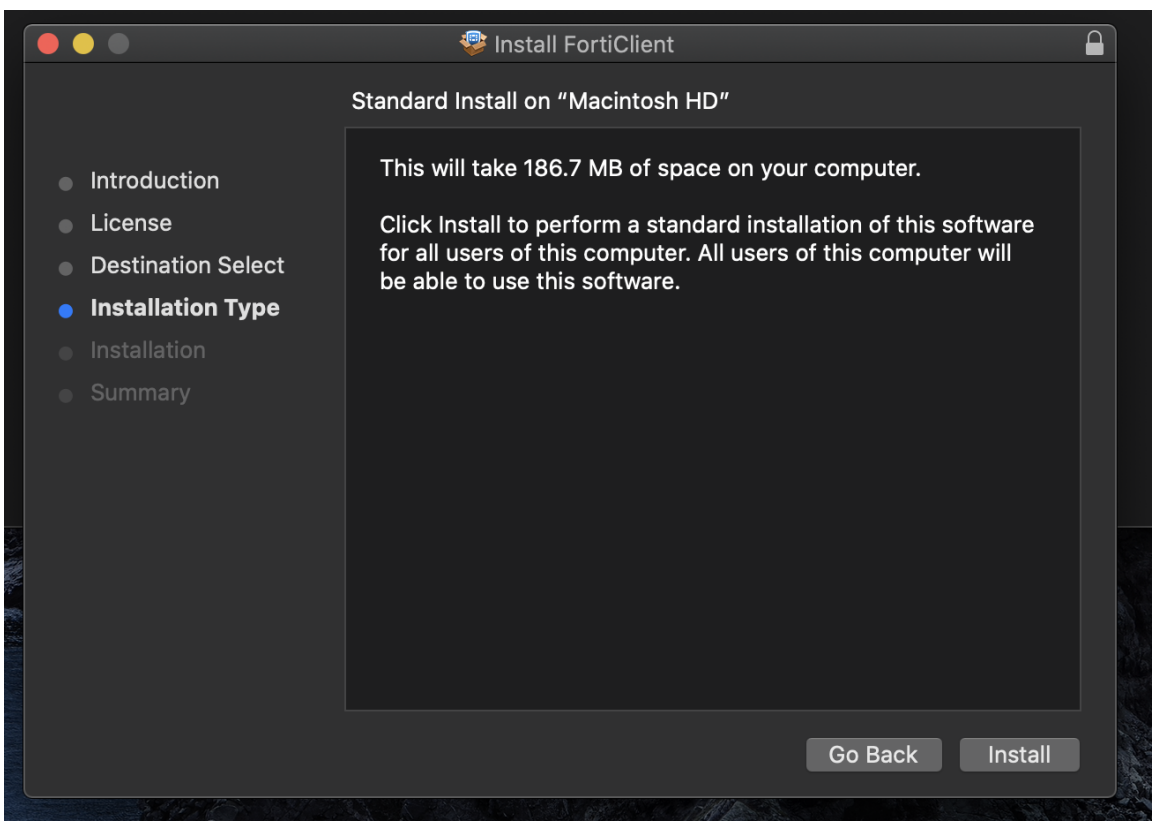

5. After a successful installation, it will ask for permission to add FortiTray VPN Configurations to your device, click **Allow** to continue.

|          | <b>"FortiTray" Would Like to Add VPN</b><br><b>Configurations</b><br>All network activity on this Mac may be filtered or<br>monitored when using VPN.<br>Allow Don't Allow |                                                            |
|----------|----------------------------------------------------------------------------------------------------|------------------------------------------------------------|
| n        |                                                                                                    |                                                            |
|          |                                                                                                    |                                                            |
| n Select |                                                                                                    |                                                            |
| Туре     |                                                                                                    |                                                            |
|          | The installation was success                                                                                                    | ful.                                                       |
|          | The software was installed.                                                                                                    |                                                            |
|          |                                                                                                    |                                                            |
|          |                                                                                                    |                                                            |
|          | n<br>Select<br>Type                                                                                                    | Image: Select Type         The installation was installed. |

6. After it has been installed, search Finder for the newly installed FortiClient. Then click the box next to the acknowledgment agreement and click "**I accept**".

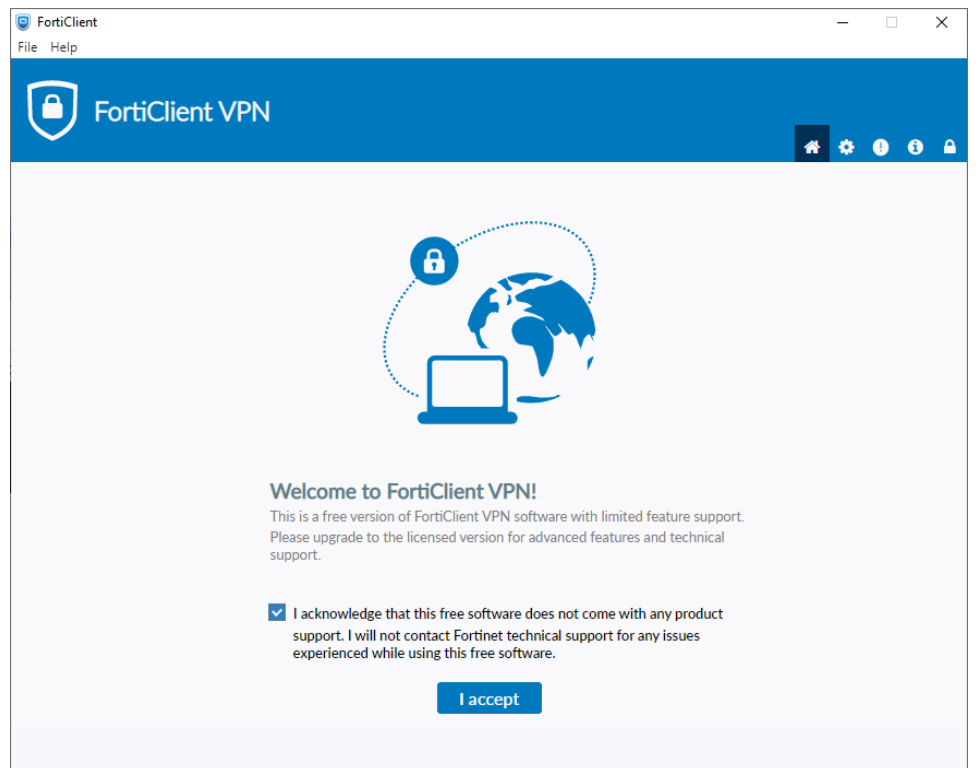

### 7. Click "Configure VPN"

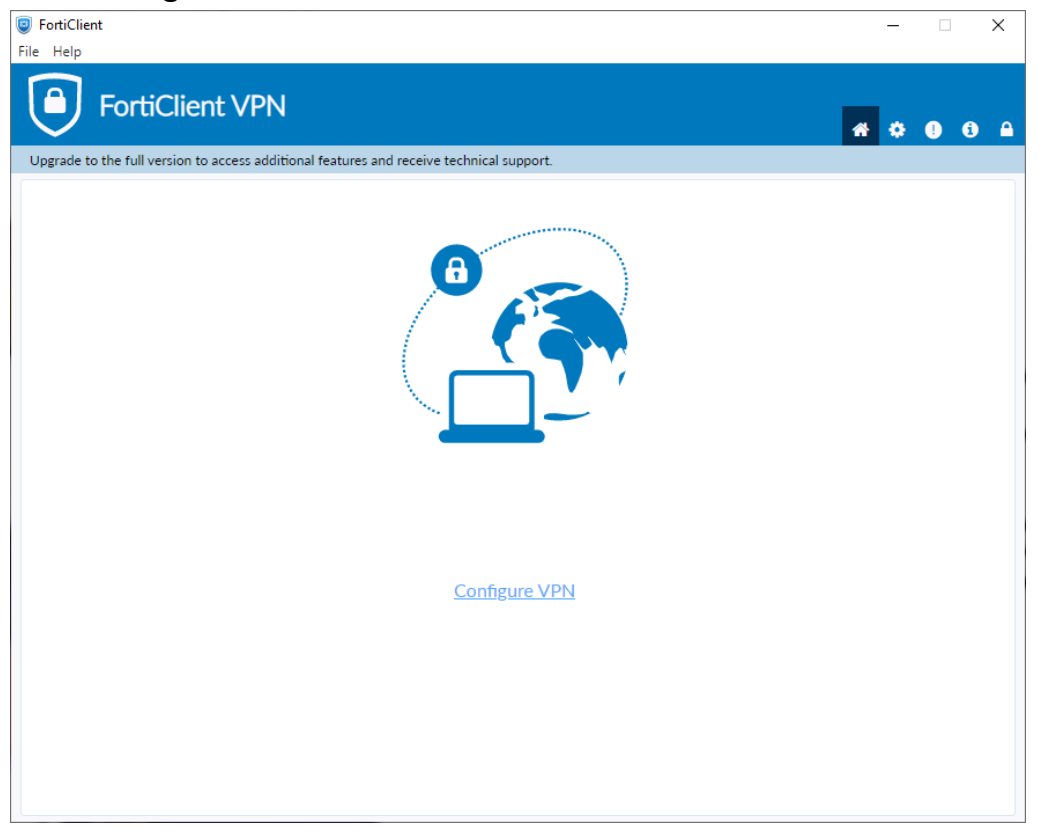

- 8. Enter the configurations for the VPN as follows:
  - a. VPN: Select SSL-VPN
  - b. Connection Name: Name of your choosing (e.g. CS VPN)
  - c. Description: Any
  - d. Remote Gateway: fortivpn.cs.odu.edu
    - i. Check the box under Remote Gateway labeled: Customize Port
    - ii. Enter: 4443
  - e. Client Certificate: None
  - f. Authentication Method: Prompt on login

|                                                             | FortiClient                                |   |     |          |  |
|-------------------------------------------------------------|--------------------------------------------|---|-----|----------|--|
| FortiClient VPN                                             |                                            |   | r 🗘 | <b>i</b> |  |
| Upgrade to the full version to access additional features a | nd receive technical support.              |   |     |          |  |
| Edit VPN Conne                                              | ection                                     |   |     |          |  |
| VPN                                                         | SSL-VPN IPsec VPN XML                      |   |     |          |  |
| Connection Name                                             | ODU CS VPN                                 |   |     |          |  |
| Description                                                 |                                            |   |     |          |  |
| Remote Gateway                                              | fortivpn.cs.odu.edu                        | × |     |          |  |
|                                                             | +Add Remote Gateway                        |   |     |          |  |
|                                                             | Customize port 4443                        |   |     |          |  |
| Authoritization                                             | Enable Single Sign On (SSO) for VPN Tunnel |   |     |          |  |
| Client Certificate                                          | None                                       |   |     |          |  |
| client der uncate                                           |                                            |   |     |          |  |
|                                                             | Cancel Save                                |   |     |          |  |
|                                                             |                                            |   |     |          |  |
|                                                             |                                            |   |     |          |  |
|                                                             |                                            |   |     |          |  |
|                                                             |                                            |   |     |          |  |
|                                                             |                                            |   |     |          |  |
|                                                             |                                            |   |     |          |  |
|                                                             |                                            |   |     |          |  |
|                                                             |                                            |   |     |          |  |

9. Finally, click **Save**.

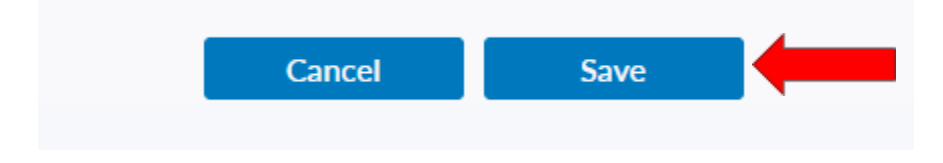

10. Select your created VPN Connection from the **drop down** menu. Enter your **ODU CS Credentials** and click **Connect**.

| FortiClient V                         | 'PN                              |                                                      | <b>#</b> \$ 8 6 A |
|---------------------------------------|----------------------------------|------------------------------------------------------|-------------------|
| Upgrade to the full version to acces  | s additional features a          | nd receive technical support.                        |                   |
|                                       | VPN Name<br>Username<br>Password | ODU CS VPN<br>Personal VPNs<br>ODU CS VPN<br>Connect | 2                 |
| FortiClient V                         | PN                               |                                                      | <b># \$ 0</b> 6 A |
| upgrade to the full version to access | VPN Name<br>Username<br>Password | ODU CS VPN<br>CS_<br>Connect                         | 3                 |

- 11. After clicking **connect**, you will receive a **DUO push** notification to your mobile device to confirm the Authentication process
  - a. Check the Duo Mobile app if you do not receive a notification.
  - b. To edit or add a connection click the **three lines** on the **right side of the VPN Name box**:

| PortiClient                                                                                                    | _ |   | × |
|----------------------------------------------------------------------------------------------------|---|---|---|
| File Help                                                                                                    |   |   |   |
| FortiClient VPN                                                                                                    | * | • |   |
| Upgrade to the full version to access additional features and receive technical support.                                      |   |   |   |
| VPN Name Username Password VPN Connection 1 Edit the selected connection Delete the selected connection Save Password Connect |   |   |   |

# Using Linux:

1. Use the following link and select the option outlined in the red box:

<u>https://www.fortinet.com/support/product-downloads</u> (it is recommended that the link be opening in a new tab).

| Product Downloads | Free Trials               |                                                                                               |   |
|-------------------|---------------------------|-----------------------------------------------------------------------------------------------|---|
| FortiClient       |                           |                                                                                               | ^ |
|                   |                           | FortiClient 7.2<br>ZTNA Edition<br>EPP/APT Edition<br>FortiClient EMS<br>FortiClient VPN only |   |
|                   | Click to See Larger Image |                                                                                               |   |

- 2. After choosing the Forticlient VPN only option, there will then be options to download the Forticlient VPN relative to your system.
  - a. For Ubuntu or Debian based Linux Distributions choose the "Download VPN for Linux" and select the red box with "DOWNLOAD .deb"
     FortiClient VPN

| The VPN-only version of FortiClient offers SSL V devices. | 'PN and IPSecVPN, but does not ir | clude any support. Download th | e best VPN software for multiple |
|-----------------------------------------------------------|-----------------------------------|--------------------------------|----------------------------------|
| Remote Access                                             | 10                                | 4                              | A                                |
| SSL VPN with MFA                                          |                                   |                                | U                                |
| IPSEC VPN with MFA                                        | Download VPN for Windows          | Download VPN for MacOS         | Download VPN for Linux           |
|                                                           | DOWNLOAD                          | DOWNLOAD                       | DOWNLOAD .rpm                    |
|                                                           | iOS                               | -                              | ð                                |
|                                                           | Download VPN for iOS              | Download VPN for Android       | Download VPN for Linux           |
|                                                           | DOWNLOAD                          | DOWNLOAD                       | DOWNLOAD .deb                    |
|                                                           |                                   |                                |                                  |

 b. For CentOS or RHEL or Fedora based Linux Distributions choose the "Download VPN For Linux" and select the red box with "DOWNLOAD .rpm"

#### **FortiClient VPN**

| ne VPN-only version of FortiClient offers S<br>evices.            | SL VPN and IPSecVPN, but does not ir | iclude any support. Download th | ne best VPN software for multi |
|-------------------------------------------------------------------|--------------------------------------|---------------------------------|--------------------------------|
| Remote Access         SSL VPN with MFA         IPSEC VPN with MFA | Download VPN for Windows             | Download VPN for MacOS          | Download VPN for Linux         |
| •                                                                 | DOWNLOAD                             | DOWNLOAD                        | DOWNLOAD .rpm                  |
|                                                                   | Download VPN for iOS                 | Download VPN for Android        | Download VPN for Linux         |
|                                                                   | DOWNLOAD                             | DOWNLOAD                        | DOWNLOAD .deb                  |

#### 3. Navigate to the downloads tab of your web browser

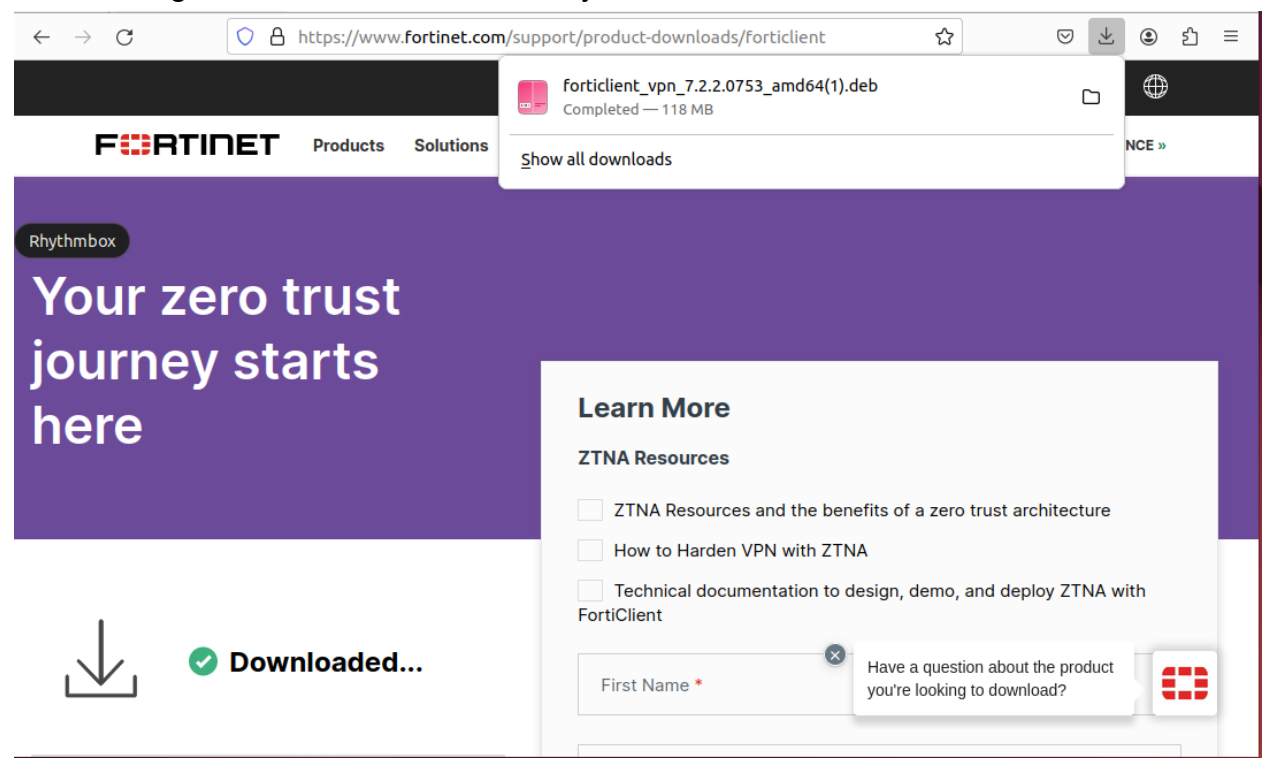

|                     |                |               |                   |                                         | forticlient_vpn_7.2.2.0753_x86_6<br>Completed — 134 MB                                                                                           | 64.rpm                                                                                                    |                  |        |
|---------------------|----------------|---------------|-------------------|-----------------------------------------|----------------------------------------------------------------------------------------------------|----------------------------------------------------------------------------------------------------|------------------|--------|
| FURTINET            | Products       | Solutions     | Support & Service | es More                                 | Show all downloads                                                                                                    |                                                                                                    |                  | INCE » |
| Your zer<br>journey | o tru<br>start | ıst<br>:s hei | re                | Learn I                                 | More<br>ources                                                                                                    |                                                                                                    |                  | 1      |
|                     |                |               |                   | ZTNA I                                  | Resources and the benefits of a zero t                                                                                                    | rust architecture                                                                                                    |                  |        |
|                     |                |               |                   | Techni                                  | cal documentation to design, demo, a                                                                                                    | nd deploy ZTNA with FortiClient                                                                                                    |                  |        |
| ↓ •                 | Downlo         | oaded         |                   | First Nar                               | ne*                                                                                                    | ast Name *                                                                                                    |                  |        |
|                     |                |               |                   | Email Ac                                | ldress *                                                                                                    |                                                                                                    |                  |        |
|                     | ) Install      | Now           |                   | Do you wor<br>I conse<br>email,<br>comm | k in IT/Operations? O Yes O<br>ent to receive promotional communi<br>and social) from Fortinet. I understa<br>unications with Fortinet at anytim | No<br>cations (which may include pr<br>and I may proactively opt out c<br>Have a question about the produc<br>you're looking to download? | ione,<br>f<br>.t | 623    |

- 4. Double-click the file, and choose what to open the download with.
  - a. Enable Third Party Software Repositories if required.

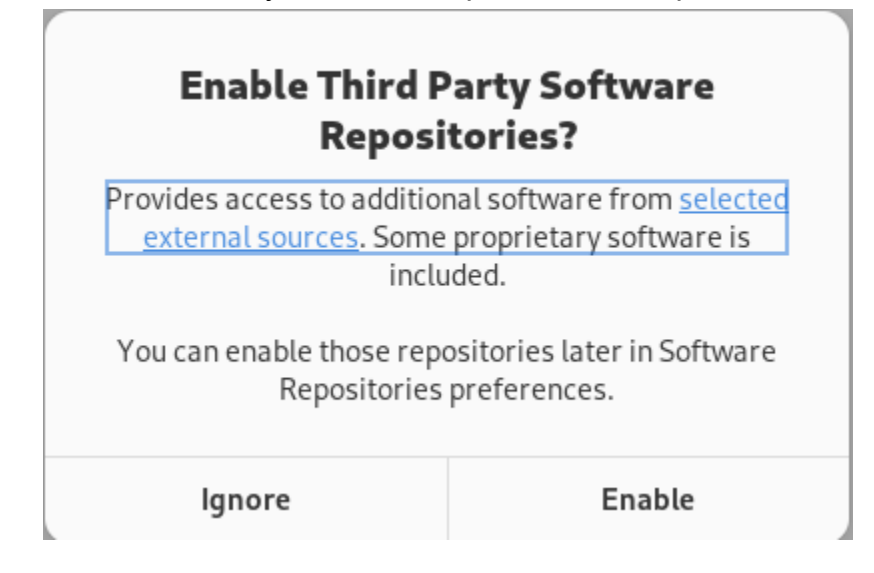

| Cancel                      | Open Wil                                                                                                    | :h                                                                                                    | Open                                                                     |
|-----------------------------|----------------------------------------------------------------------------------------------------|----------------------------------------------------------------------------------------------------|--------------------------------------------------------------------------|
| Choose a                    | n application to open the file "fort                                                                                                    | client_vpn_7.2.2.0753_                                                                                                    | amd64(1).deb".                                                           |
|                             | Archive Manager                                                                                                    |                                                                                                    |                                                                          |
|                             | Software Install                                                                                                    |                                                                                                    |                                                                          |
| 5. Sele                     | ct the Install button                                                                                                    |                                                                                                    | 4                                                                        |
| <                           | fort                                                                                                    | iclient Source                                                                                                    | Local file (deb) 🗸 💷                                                     |
|                             | forticlient                                                                                                    |                                                                                                    | Install                                                                  |
| Fo<br>Mi<br>sig<br>Wi<br>an | rtiClient, now available on Linux, is an er<br>crosoft Windows, Mac OS X, iOS and And<br>natures from the well-known FortiGuard<br>ndows has won various third-party awar<br>d NSS.         | ndpoint protection applicat<br>froid. It is backed by antivir<br>f labs - www.fortiguard.con<br>ds, such as from VB100, AV | tion that runs on<br>rus engine and<br>n. FortiClient on<br>Comparatives |
| For<br>And<br>For           | tiClient, now available on Linux, is an endpoint protection a<br>froid. It is backed by antivirus engine and signatures from t<br>tiClient on Windows has won various third-party awards, s | application that runs on Microsoft Win<br>.he well-known FortiGuard labs - www.l<br>uch as from VB100, AV Comparatives a   | dows, Mac OS X, iOS and<br>fortiguard.com.<br>Ind NSS.                   |
|                             | ?                                                                                                    | 0                                                                                                    |                                                                          |
|                             | Downtoad Size<br>Size is unknown                                                                                                    | Potentially Uns<br>Provided by a third                                                                                     | party                                                                    |

a. Debian based example above

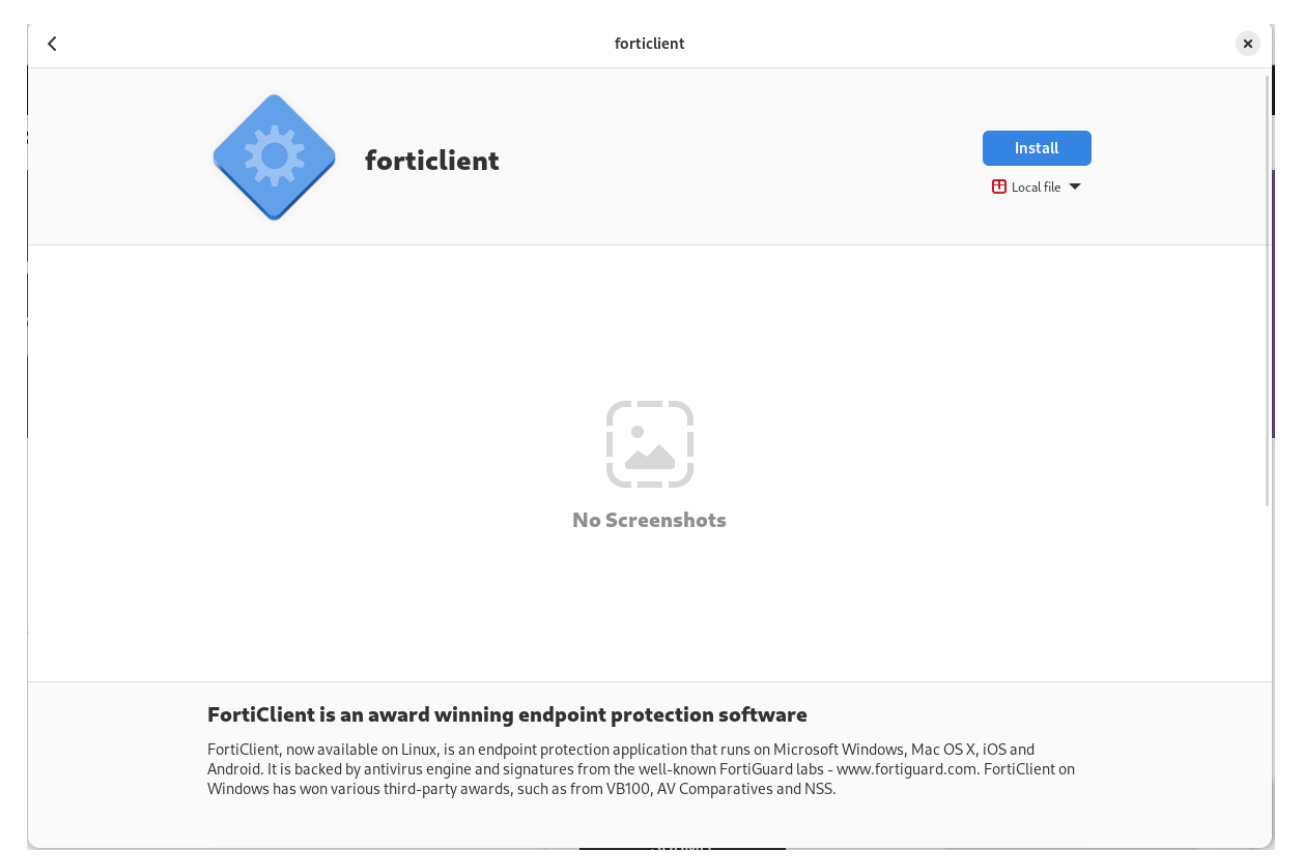

- a. Fedora based example above
- 6. Open the Applications Menu and select Forticlient
  - a. Example picture:

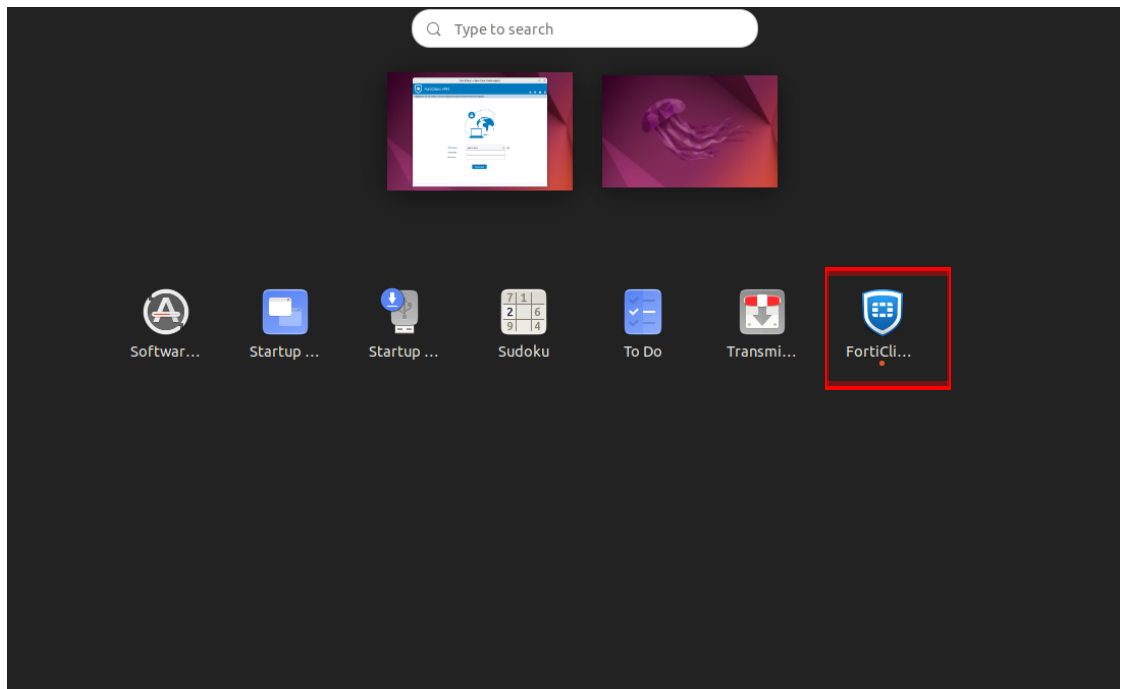

7. After it has been installed, search Finder for the newly installed FortiClient. Then click the box next to the acknowledgment agreement and click "**I accept**".

| 9 FortiClient   | -   | × |
|-----------------|-----|---|
| File Help       |     |   |
| FortiClient VPN | # 0 |   |
| <image/>        |     |   |
| laccept         |     |   |

8. Click "Configure VPN"

| FortiClient File Help FortiClient VPN                                                    | × |
|------------------------------------------------------------------------------------------|---|
| Upgrade to the full version to access additional features and receive technical support. |   |
|                                                                                          |   |
| Configure VPN                                                                            |   |
|                                                                                          |   |
|                                                                                          |   |
|                                                                                          |   |
|                                                                                          |   |

- 9. Enter the configurations for the VPN as follows:
  - a. VPN: Select **SSL-VPN**
  - b. Connection Name: Name of your choosing (e.g. CS VPN)
  - c. Description: Any
  - d. Remote Gateway: fortivpn.cs.odu.edu
    - i. Check the box under Remote Gateway labeled: **Customize Port**
    - ii. Enter: **4443**
  - e. Client Certificate: None
  - f. Authentication Method: Prompt on login

| Contraction FortiClient                                                                                                    |                                                                                             |
|----------------------------------------------------------------------------------------------------|---------------------------------------------------------------------------------------------|
| FortiClient VPN                                                                                                    | <b>* 0 0</b>                                                                                |
| Upgrade to the full version to access additional features and receive technical support.                                             |                                                                                             |
| Edit VPN Connection         VPN       SSL-VPN       IPsec VPN       XML         Connection Name       ODU CS VPN         Description | -<br>-<br>-<br>-<br>-<br>-<br>-<br>-<br>-<br>-<br>-<br>-<br>-<br>-<br>-<br>-<br>-<br>-<br>- |
|                                                                                                    |                                                                                             |
| 10. Save the configuration                                                                                                    |                                                                                             |
|                                                                                                    | _                                                                                           |

11. Select your created VPN Connection from the **drop down** menu. Enter your **ODU CS Credentials** and click **Connect**.

Save

Cancel

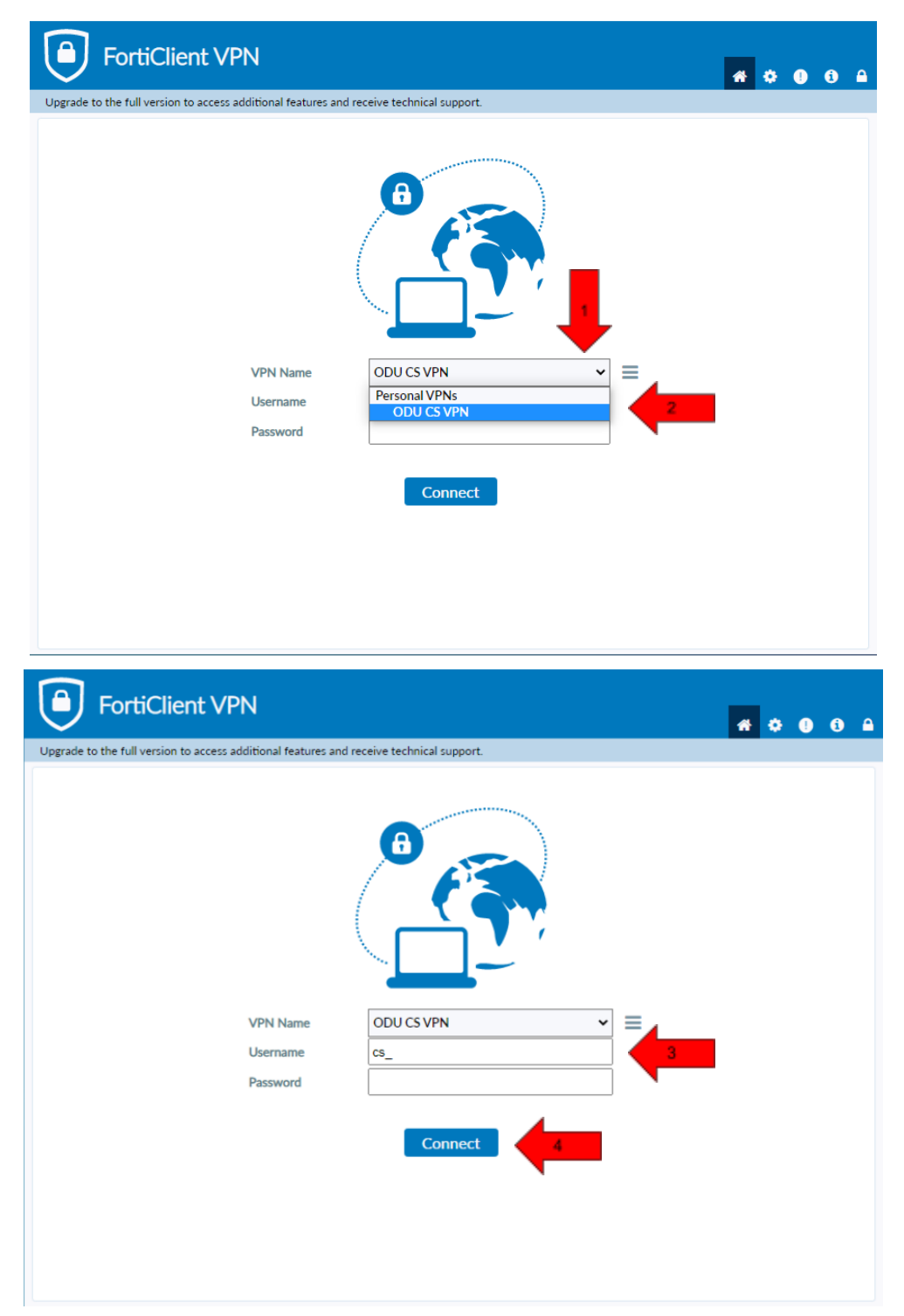

- 12. After clicking **connect**, you will receive a **DUO push** notification to your mobile device to confirm the Authentication process
  - a. Check the Duo Mobile app if you do not receive a notification.

### 13. To edit or add a connection click the **three lines** on the **right side of the VPN Name box**:

| FortiClient                                                                              | _ | × | ( |
|------------------------------------------------------------------------------------------|---|---|---|
| File Help                                                                                |   |   |   |
| FortiClient VPN                                                                          | ٠ | i | 9 |
| Upgrade to the full version to access additional features and receive technical support. |   |   |   |
| VPN Name         Username         Password         Save Password         Connection      |   |   |   |

# FAQ/Trouble-shooting:

- For Legacy connections please contact root@cs.odu.edu
- Issues connecting to the Forticlient VPN
  - Check that the correct version of Forticlient is installed
    - The version installed should be "Forticlient VPN" as listed on the bottom of the download page.
    - DO NOT install Forticlient 7.0, ZTNA Edition, EPPI/APT Edition or Forticlient Endpoint Management Server (EMS)
    - A direct install link is included in the <u>Windows</u> and <u>Mac</u> section of this document.
  - Check that you are connected to the internet
    - You need a internet connection to use Forticlient VPN
  - Check that you used the correct VPN settings
    - Instructions for VPN setup are available in the <u>Windows</u> and <u>Mac</u> section of this document
    - Common misconfigurations are the Pre-shared key, and advanced settings.
  - Check that you entered the right username and password
    - You must enter your CS account username and password, DO NOT use your MIDAS credentials
      - Make a **CS account** here at: <u>https://accounts.cs.odu.edu</u>
        - You can also use this link to reset your CS Account **password.**
        - If you see "Permission denied, please try again" After changing your CS account password, please contact <u>root@cs.odu.edu</u>
      - To reset a **faculty password**, see instructions in this link <u>https://systems.cs.odu.edu/Account\_Password</u>
  - Connection problem not solved after following the previous troubleshooting step
    - On Windows 11: Update network drivers
      - You can find information on updating the driver here: <u>https://www.thewindowsclub.com/how-to-update-network-dri</u> <u>vers-windows-11</u>.
    - Authentication without using DUO
      - It is **highly recommended** that you install the DUO app for authentication. The app can **downloaded for free** from your device's **application store**

- For information about setting up Two-factor visit: <u>https://ww1.odu.edu/ts/access/two-factor-authenticati</u> <u>on/get-started</u>
- To login using **SMS authentication** on **Forticlient VPN** add ",sms" (without quotations) to the **end of your password**.
  - Example: cspassword,sms
- You will see "wrong credentials" above the login boxes and you will receive a **list of codes** to your **phone**.
- Type in the your password **again**, this time using one of the **codes** you received at the **end of your password**.
  - Example: cspassword,123456
- Issues with SSh and Linux project submission
  - Some CS classes have VPN setup and SSH setup as an assignment, please attempt to complete this task on your own if it is required for your course.
    - Contact your instructor or TA for assistance <u>before</u> reaching out to root@cs.odu.edu for assistance.
    - We are unable to help with any homework questions or assignments.